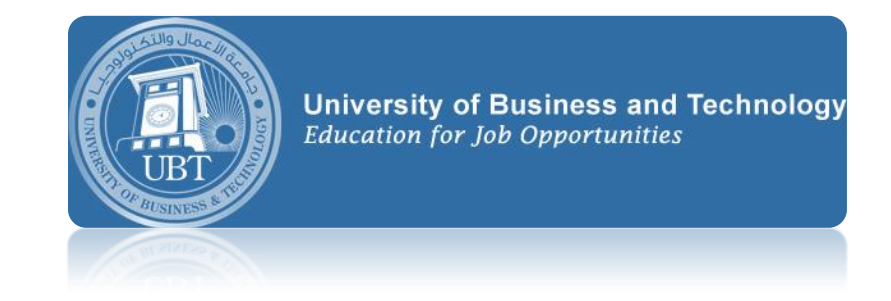

## Sharing calendar in outlook 2010-2013

## Outlook 2010

- 1. Open Outlook 2010.
- 2 Click on the calendar you wish to share.

| Su N                                                                                        | 10                                      | Tu                         | We                                      | Th                                    | Er             | C -                       |                                |
|---------------------------------------------------------------------------------------------|-----------------------------------------|----------------------------|-----------------------------------------|---------------------------------------|----------------|---------------------------|--------------------------------|
|                                                                                             |                                         |                            | ****                                    | .111                                  | 1.1            | Dd                        |                                |
| 27                                                                                          | 28                                      | 29                         | 30                                      | 31                                    | 1              | 2                         |                                |
| 3                                                                                           | 4                                       | 5                          | 6                                       | 7                                     | 8              | 9                         |                                |
| 10                                                                                          | 11                                      | 12                         | 13                                      | 14                                    | 15             | 16                        |                                |
| 17                                                                                          | 18                                      | 19                         | 20                                      | 21                                    | 22             | 23                        |                                |
| 24                                                                                          | 25                                      | 26                         | 27                                      | 28                                    | 29             | 30                        |                                |
| 1                                                                                           | 2                                       | З                          | -4                                      | 5                                     | 6              | 7                         |                                |
| С<br>С<br>С<br>С<br>С<br>С<br>С<br>С<br>С<br>С<br>С<br>С<br>С<br>С<br>С<br>С<br>С<br>С<br>С | ale<br>ale<br>her<br>lier<br>I V<br>ele | nda<br>Cal<br>ntSe<br>acat | r - c<br>r - A<br>endi<br>rvice<br>tion | lient<br>irchi<br>ars<br>Cale<br>nfer | alen<br>alenda | dar (<br>ar (25<br>es (11 | Dnyit,<br>735)<br>i18)<br>L08) |

3. On the top menu, click on **Share Calendar** button.

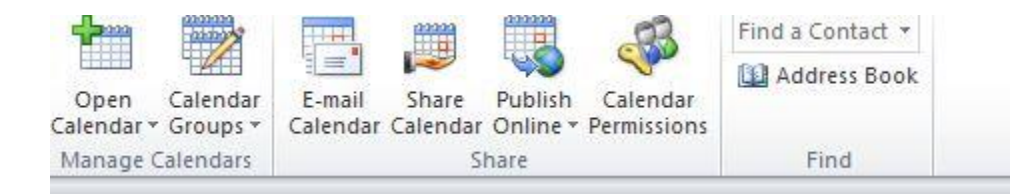

4. This will create an Outlook email. Click on the **To** button, select the recipient that you wish to share your calendar with, and then click OK.

5. Click the **Send** button.

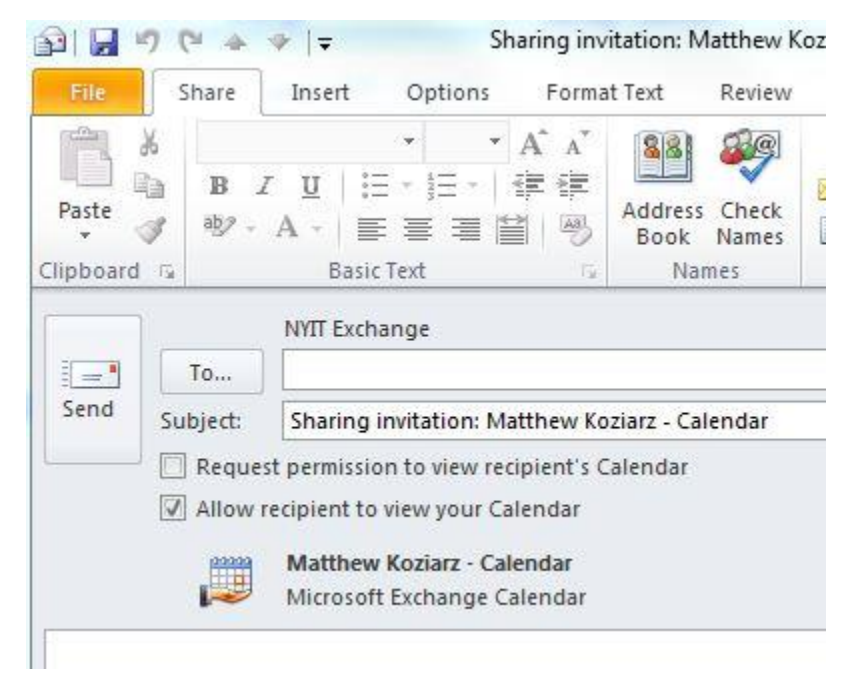

6. Click **Yes** when the permissions window pops up.

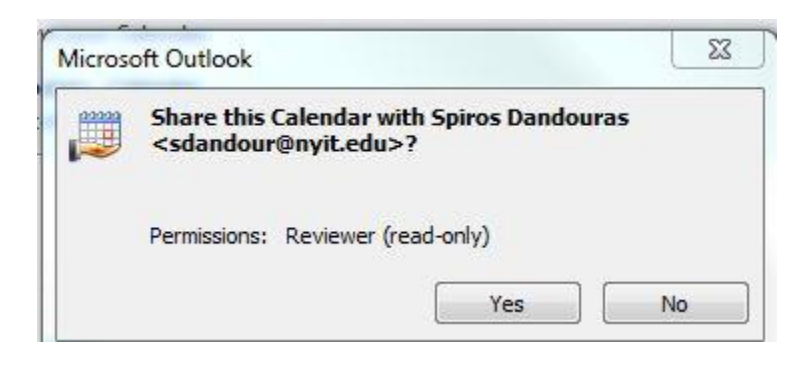

7. To set specific calendar permissions, click **Calendar Permissions**, then select the level of permission you wish to delegate.

| neral Home Page AutoArch                                                                                                    | ive Permissions                                                         | Synchronizat                  | ion |
|----------------------------------------------------------------------------------------------------|-------------------------------------------------------------------------|-------------------------------|-----|
| Name Permis                                                                                                    | sion Level                                                              |                               |     |
| Default Free/B                                                                                                    | usy time                                                                |                               |     |
| Spiros Dandouras Review                                                                                                    | /er                                                                     |                               |     |
| Anonymous None                                                                                                    |                                                                         |                               |     |
| e [                                                                                                    |                                                                         | •                             |     |
| Add                                                                                                    | Remove Pr                                                               | operties                      |     |
| Permissions                                                                                                    |                                                                         |                               |     |
| Permission Level: Reviewer                                                                                                    |                                                                         | -                             |     |
| Read                                                                                                    | Write                                                                   |                               |     |
|                                                                                                    |                                                                         |                               |     |
| None                                                                                                    | Create ite                                                              | ms                            |     |
| None Free/Busy time                                                                                                    | Create ite                                                              | ms<br>ofolders                |     |
| <ul> <li>None</li> <li>Free/Busy time</li> <li>Free/Busy time, subject, location</li> </ul>                                                                                                 | Create ite                                                              | ms<br>ofolders                |     |
| <ul> <li>None</li> <li>Free/Busy time</li> <li>Free/Busy time, subject, location</li> <li>Full Details</li> </ul>                                                                           | Create ite<br>Create su<br>Edit own<br>Edit all                         | ms<br>ofolders                |     |
| <ul> <li>None</li> <li>Free/Busy time</li> <li>Free/Busy time, subject, location</li> <li>Full Details</li> <li>Other Free/Busy</li> </ul>                                                  | Create ite<br>Create sul<br>Edit own                                    | ms<br>ofolders                |     |
| <ul> <li>None</li> <li>Free/Busy time</li> <li>Free/Busy time, subject, location</li> <li>Full Details</li> <li>Other Free/Busy</li> <li>Delete items</li> </ul>                            | Create ite<br>Create sul<br>Edit own<br>Edit all<br>Other               | ns<br>ofolders                |     |
| <ul> <li>None</li> <li>Free/Busy time</li> <li>Free/Busy time, subject, location</li> <li>Full Details</li> <li>Other Free/Busy</li> <li>Delete items</li> <li>None</li> </ul>              | Create ite<br>Create sul<br>Edit own<br>Edit all<br>Other<br>Folder own | ns<br>ofolders<br>ner         |     |
| <ul> <li>None</li> <li>Free/Busy time</li> <li>Free/Busy time, subject, location</li> <li>Full Details</li> <li>Other Free/Busy</li> <li>Delete items</li> <li>None</li> <li>Own</li> </ul> | Create ite<br>Create sul<br>Edit own<br>Edit all<br>Other<br>Folder own | ns<br>ofolders<br>her<br>tact |     |

8. Click **OK**.

## Outlook 2013

Open Outlook. Click the Calendar button on the navigation pane.

| 📴 📰 🤝 🗸                               | Inbox - <del>buffalor@</del> c        |
|---------------------------------------|---------------------------------------|
| FILE HOME SEND / RECEIVE              | FOLDER VIEW                           |
| <i>New Email</i>                      | Search Current Mailbox (Ctrl+E) 🔎 🛛 🗸 |
| Drag Your Favorite Folders Here       | All Unread ▼ Newest ↓                 |
| 4 b <del>allalor@coloradoreda</del> - | onder                                 |
| 4 Inbox                               |                                       |
| Deleted Items                         |                                       |
| Drafts                                |                                       |
| Important                             |                                       |
| INBOX                                 |                                       |
| Junk E-mail                           |                                       |
| Sent Items                            |                                       |
| Drafts [1]                            |                                       |
| Sent Items                            |                                       |
| Deleted Items 1                       |                                       |
| Junk E-mail [9]                       |                                       |
| Outbox                                |                                       |
| RSS Feeds                             |                                       |
| Sent                                  |                                       |
| ▷ Trash                               |                                       |
| Work                                  |                                       |
| ▷ Search Folders                      |                                       |
| ▷ Archive_2013                        | V                                     |
| Mail Calendar Pe                      | ople Tasks …                          |

Right click your Exchange calendar, then click **Properties** from the drop-down menu.

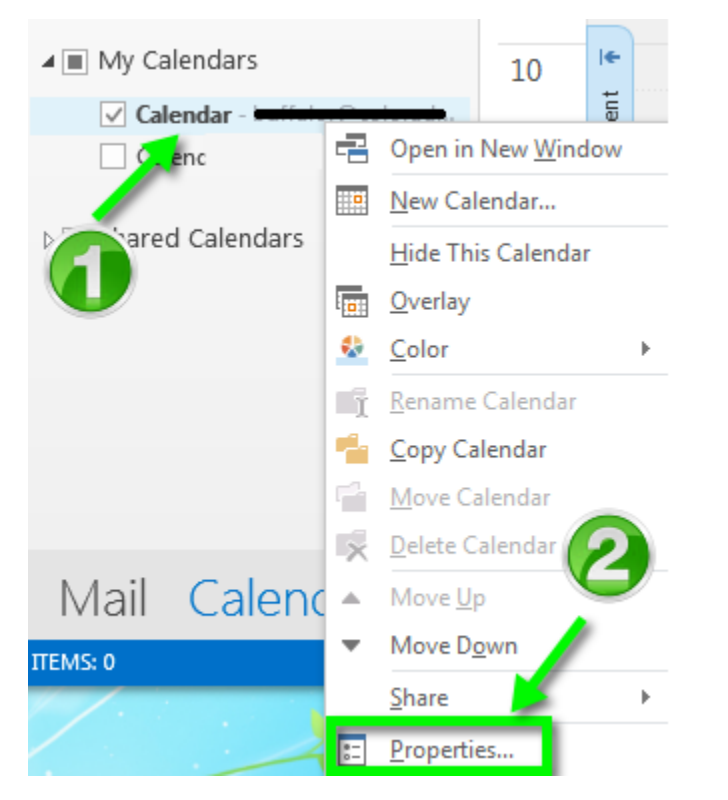

Click the **Permissions** tab at the top of the window.

| Calendar Pr                            | operties                        |                |              | ×               |
|----------------------------------------|---------------------------------|----------------|--------------|-----------------|
| General                                | Home Page                       | AutoArchive    | Permissions  | Synchronization |
| Calenda                                | r                               |                |              |                 |
| Type: Folder containing Calendar Items |                                 |                |              |                 |
| Location: \\                           |                                 |                |              |                 |
| Description                            | on:                             |                |              |                 |
|                                        |                                 |                |              |                 |
|                                        |                                 |                |              |                 |
| Show                                   | number of u                     | nread items    |              |                 |
|                                        | total number                    |                |              |                 |
| When po                                | sting to this                   | folder, use: I | PM.Appointme | ent 💌           |
| Folder                                 | Folder Size Clear Offline Items |                |              |                 |
|                                        |                                 |                |              |                 |
|                                        |                                 |                |              |                 |
|                                        |                                 |                |              |                 |
|                                        |                                 |                |              |                 |
|                                        |                                 | ОК             | Cance        | Apply           |

## Click the Add... button.

| Calendar Properties                                                                                                    | ×                                                                           |  |  |
|----------------------------------------------------------------------------------------------------|-----------------------------------------------------------------------------|--|--|
| General Home Page Au                                                                                                    | toArchive Permissions Synchronization                                       |  |  |
| Name                                                                                                    | Permission Level                                                            |  |  |
| Default<br>NT User:AD\ittrain2<br>Anonymous<br>Add<br>Permissions<br>Permission Level: Free/<br>Read<br>None                     | Free/Busy time Reviewer None Remove Properties Cusy time Write Create items |  |  |
| <ul> <li>Free/Busy time</li> <li>Free/Busy time,<br/>subject, location</li> <li>Full Details</li> <li>Other Free/Busy</li> </ul> | Create subfolders                                                           |  |  |
| Delete items                                                                                                    | Other<br>Folder owner<br>Folder contact<br>Folder visible                   |  |  |
| OK Cancel Apply                                                                                                    |                                                                             |  |  |

Type in the name you want to find and search for it. Select the name of the person with which you would like to share your calendar.

| sarch:  Name only | More columns Add | ress Book                                   |               |
|-------------------|------------------|---------------------------------------------|---------------|
| alphie            | Go Glo           | bal Address List - <b>Balloise Contende</b> | Advanced Find |
| Name              | Title            | Business Phone                              | Location      |
| ralphie           |                  |                                             |               |
|                   |                  |                                             |               |
| ) G               |                  |                                             |               |
| C                 | ,                |                                             |               |
|                   |                  |                                             |               |
|                   |                  |                                             |               |
|                   |                  |                                             |               |
|                   |                  |                                             |               |
|                   |                  |                                             |               |
|                   |                  |                                             |               |
|                   |                  |                                             | ,             |
|                   |                  |                                             |               |

You must click the Add button, to have the name appear in the Add text field. Then you can click OK.

| earch:  Name only | More columns Address | Book                                 |               |
|-------------------|----------------------|--------------------------------------|---------------|
| ralphie           | Go Global            | Address List - Infilial Contouring + | Advanced Fine |
| Name              | Title                | Business Phone Lo                    | cation        |
| a ralphie         |                      |                                      |               |
|                   |                      |                                      |               |
|                   |                      |                                      |               |
|                   |                      |                                      |               |
|                   |                      |                                      |               |
|                   |                      |                                      |               |
|                   |                      |                                      |               |
|                   |                      |                                      |               |
|                   |                      |                                      |               |
|                   |                      |                                      |               |
|                   |                      |                                      | C             |
| G                 |                      | 6                                    | C             |
| , (               |                      | 2                                    | •             |
|                   |                      | ¢                                    |               |

Select the **Permission Level:** you would like to grant that person. The most common permission level is **Reviewer**, which allows others to see events on your calendar but prevents them from editing or removing events from your calendar. Click **OK**.

| Calendar Properties              | ×                                                |
|----------------------------------|--------------------------------------------------|
| General Home Page                | AutoArchive Permissions Synchronization          |
| Name                             | Permission Level                                 |
| NT User:AD\ittrain2<br>Anonymous | Reviewer<br>None                                 |
| ralphie                          | Free/Busy time 👻                                 |
| •                                | 4                                                |
| Add                              | . Remove Properties                              |
| Permissions                      |                                                  |
| Permission Level:                | Free/Busy time                                   |
| Read                             | Owner<br>Publishing Editor                       |
| O None                           | Editor                                           |
| Free/Busy tim<br>Free/Busy tim   | Author                                           |
| <sup>©</sup> subject, loca       | Reviewer                                         |
| O Full Deta                      | Contributor<br>Free/Busy time, subject, location |
| Other, ree/Bus                   | Free/Busy time                                   |
| items                            | Other                                            |
| None                             | Folder owner                                     |
| Own                              | Folder contact                                   |
| II O AII                         | Folder visible                                   |
|                                  |                                                  |
|                                  | OK Cancel Apply                                  |

Now the person you have shared your calendar with has the proper permissions.

558

COF BUSIN